# Erledige die folgenden Aufgaben Schritt für Schritt

Office 365 Lernplattform

## 1) Office 365 - Zugang

Inzwischen solltest du von deinem Klassenvorstand Zugangsdaten für die Schulcomputer und eine E-Mail-Adresse samt Kennwort erhalten haben. Besuche die Website der Schule unter www.psbregenz.at und logge dich mit der Mail-Adresse und deinem Kennwort in Office 365 ein.

**Bitte schreibe es dir auf und verliere es nicht** - du benötigst es das ganze Schuljahr. Schreibe hier deine Mail-Adresse auf:

Aufgabe erledigt:

## 2) App "Microsoft Teams

Lade dir die **kostenlose App** "*Microsoft Teams*" auf dein Smartphone. Über diese App werden wir das ganze Schuljahr kommunizieren. Außerdem bekommst du über diese App alle Hausaufgaben mitgeteilt. Nachdem du die App auf deinem Handy installiert hast, loggst du dich mit deiner Mail-Adresse und deinem Kennwort (Vergleiche Punkt 1) ein!

Die mobile Teams-App nutzen

Verwendung Ihrer E-Mail-Adresse 🕛

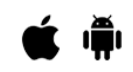

| Aufgabe erledigt:                                                                                                    |                                                                                                    |  |
|----------------------------------------------------------------------------------------------------|----------------------------------------------------------------------------------------------------|--|
| 3) Outlook 365                                                                                                    |                                                                                                    |  |
| Besuche die Website der Schule<br>logge dich mit deinen Zugangsd<br>klicke anschließend auf das Sym<br>deiner Lehrperson eine E-Mail: | e unter www.psbregenz.at,<br>laten in <b>Office 365</b> ein und<br>nbol " <i>Outlook</i> " und schreibe |  |
| <b>Betreff:</b> Meine Erwartungen in derKlasse an dieses Schul-<br>jahr                                                               |                                                                                                    |  |
| Inhalt der Mail: Höfliche Anred<br>Erwartungen an das Schuljahr in<br>schließen mit "Mit freundlichen                                 | le an die Lehrperson, deine<br>n ca. 3 - 4 Sätzen, am Ende<br>Grüßen", dein Name.                       |  |
| Aufgabe erledigt:                                                                                                    |                                                                                                    |  |

#### Deutsch

Angaben zu den Urhebern und Lizenzbedingungen der einzelnen Bestandteile dieses Dokuments finden Sie unter https://www.tutory.de/entdecken/dokument/das-solltest-du-noch-erledigen-2

### 4) Anmeldung auf der Lernplattform

Besuche die Website der Schule unter www.psbregenz.at und klicke oben in der blauen Leiste auf "Lernplattform".

|                                                                                                    | Offic         | e 365                | Lernplattform   |
|----------------------------------------------------------------------------------------------------|---------------|----------------------|-----------------|
| Gib im Login-Bereich der Lernplattform deinen<br>meldenamen und dein Kennwort ein (beides h<br>von deinem Klassenvorstand erhalten).           | An-<br>ast du | Login<br>Anmeldename |                 |
| ine genaue Anleitung findest du auf der<br>ernplattform unter " <i>Die ersten Schritte auf der Lern-</i><br><i>lattform - bitte lesen!!!</i> " |               | Anmeldenamen         | merken<br>Login |
| Aufgabe erledigt:                                                                                                    | )             |                      |                 |

## 5) Einschreiben in den Kurs "Deutsch und Kommunikation"

Besuche die Website der Schule unter www.psbregenz.at und klicke rechts auf "**Lernplatt-**form".

Melde dich - wie in Punkt 4) beschrieben - auf der Lernplattform an.

Auf der Lernplattform siehst du eine Übersicht aller vorhandener Kurse. Suche nach dem **Kurs** "*Deutsch und Kommunikation*". Klicke nun auf diesen Kurs.

Es erscheint eine neue Seite, auf der du einen Button "**Einschreiben**" siehst. Diesen musst du anklicken, um dich in den Kurs einszuschreiben.

Eventuell erscheint eine Fehlermeldung, diese kannst du durch einen Klick auf das **X** ausblenden und dann im Anschluss den Button "**Einschreiben**" anklicken.

Du brauchst dich nur beim allerersten Mal in einen Kurs einschreiben, in Zukunft gelangst du direkt in den Kurs.

Auf dieselbe Weise kannst du dich auch in andere Kurse als Deutsch einschreiben. Egal, ob "*Politische Bildung*", "*Fachkunde Metall*", "*Naturwissenschaftliche Grundlagen*" usw. - die einmalige Einschreibung in einen Kurs funktioniert immer nach diesem Muster!

| Aufgabe erledigt: |  |
|-------------------|--|
|-------------------|--|

Du bist nun, wenn du alle 5 Schritte erledigt hast, bereit für das Schuljahr in Deutsch 😄

Deutsch